# MAILDIR-VAULTASTIC4

#### Preparation

• Upload MAILDIR data files to S3 bucket (https://docs.mithi.com/home/import-email-data-in-to-mithi-server-skyconnectvaultastic)

#### Import MAILDIR to Vaultastic4

- After uploading the data files to S3, the next step in the process is to migrate the data into **Vaultastic4** accounts using the LegacyFlo application.
- For each MAILDIR file submit a separate request.
- To submit multiple requests, manually create and upload a CSV. Use the help given in the following sections to define your requests.
- When submitting a request (https://docs.mithi.com/home/how-to-submit-a-data-migration-request-in-the-legacyflo-application) to upload MAILDIR data, select MAILDIR-VAULTASTIC4 as the Request type.
- Provide MAILDIR file details under the Source information section.
- Provide Vaultastic4 server details under the Destination information section.
- Refer to the following screenshot and table to understand the description and sample values for the fields.

#### Source Information (MAILDIR Files)

| FIELD NAME     | DESCRIPTION                                                                                                    |
|----------------|----------------------------------------------------------------------------------------------------|
| S3 Bucket Name | <ul> <li>The S3 bucket that has the source file to be processed. Select the S3 bucket name from the drop-down list.</li> <li>The list will show <ul> <li>S3 buckets in your AWS account registered with LegacyFlo</li> <li>the bucket hosting your Vaultastic Open Store(mithi-ind1-vaultastic-legacystore).</li> </ul> </li> </ul>                                        |
| S3 Folder path | If the file is on the Vaultastic Open Store, then this parameter will have the name<br>of your Vaultastic domain. Example: baya-com.vaultastic.com<br>If the file is on your own bucket, give the folder which contains the file. Leave this<br>value empty if the source file is on the root of the S3 bucket.<br>NOTE: S3 folder path should not start or end with a "/" |

| FIELD NAME | DESCRIPTION                                                                                                    |
|------------|----------------------------------------------------------------------------------------------------|
| File name  | The source filename. The compressed file such as .zip or .pst which contains the source data<br>NOTE: Filenames should not start or end with a "/" |

## **Destination Information (Vaultastic4)**

| FIELD<br>NAME | DESCRIPTION                                                                                                    | SAMPLE VALUE<br>(TO UPLOAD TO VAULTASTIC4)                                                                                                    |
|---------------|----------------------------------------------------------------------------------------------------|----------------------------------------------------------------------------------------------------|
| User ID       | The user id on the<br>destination<br>Vaultastic 4 server.<br>(Note: The id<br>should not contain<br>the domain name.) | "john.smith" (To upload data to john.smith@baya-com.vaultastic.com)                                                                                                    |
| Domain        | Destination<br>domain on<br>Vaultastic 4                                                                              | "baya-com.vaultastic.com"                                                                                                    |
| Password      | Password of the<br>user on<br>Vaultastic 4                                                                            | Note: Passwords cannot contain special characters mentioned in the list given here (https://docs.mithi.com/home/how-to-secure-vaultastic-account-access-using-password-policies). Update the password before submitting the request. |
| Server        | Hostname for the<br>domain on<br>Vaultastic 4                                                                         | "baya-com.vaultastic.com"                                                                                                    |

### **Other Information**

| FIELD NAME             | DESCRIPTION                                    | SAMPLE VALUE<br>(TO UPLOAD TO VAULTASTIC) |
|------------------------|------------------------------------------------|-------------------------------------------|
| Send report to mail id | Email address which will get the notifications | "postmaster@baya.com"                     |

# Want to submit multiple jobs using CSV?

To upload multiple jobs using a CSV, create a CSV file (https://docs.mithi.com/home/how-to-submit-multiple-data-migrationrequests-in-legacyflo-application#create-a-csv-for-defining-multiple-requests) with a list of all the users and other details required to upload data.